# Using Travis County's LEAP Remote Access Portal on Mac

#### Contents

| Requirements          | 1  |
|-----------------------|----|
| Signing In            | 2  |
| Working In The Portal |    |
| Remote Desktop Access | 11 |
| Signing Out           | 12 |

#### Requirements

Before you can use LEAP (Limited External Access Portal), there are a few requirements that must be met:

- You must be enrolled in 2 Factor Authentication with Travis County. Use the link below for instructions on how to enroll using either your personal email address, or the NetIQ smartphone app. <u>http://traviscentral/files/its/docs/mfa-guide.pdf</u>
   PLEASE NOTE: You must be on the Travis County internet network or call the ITS HelpDesk directly in order to enroll in 2 Factor Authentication.
- 2. You must be in the Remote Users Group or have local admin rights on your computer if you're unsure about this, call the ITS HelpDesk.
- 3. You must have the most updated Mac Operating System
- 4. In order to use the Remote Desktop feature, you must have the **Microsoft Remote Desktop 8 client**, which can be downloaded from the App Store

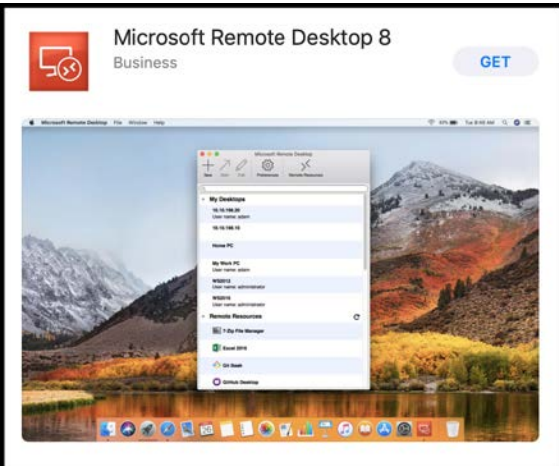

5. You must sign into LEAP using one of the following browsers: Internet Explorer, Chrome, Safari, Edge

#### Signing In

- 1. Navigate to <a href="https://leap.traviscountytx.gov/">https://leap.traviscountytx.gov/</a>
- 2. Read the Access Policy and click "I Agree"

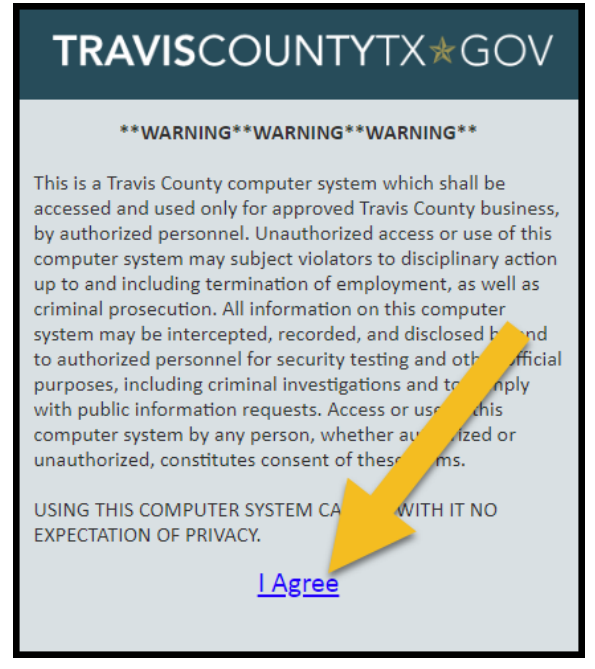

3. Enter your **Travis County username and password** (the same credentials you use to unlock your work computer).

| TRAVISCOUNTYTX*GOV                                                                                                    |
|----------------------------------------------------------------------------------------------------|
| Travis County LEAP real Username Password Forgot your password? Please choose your preferred method for second-factor. The MFA Guide can be found here. DUO  Logon |

4. Select the **2 Factor Authentication method** you want to use, either DUO (recommended), the NetlQ App, or your personal email, and **click Logon.** 

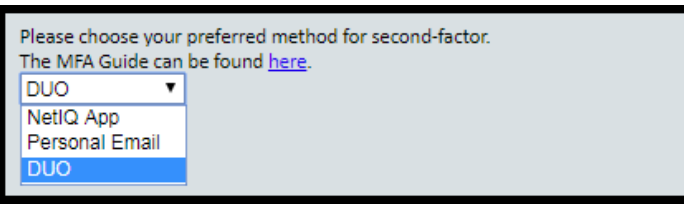

a. **DUO:** When you click the Logon button, three options will appear.

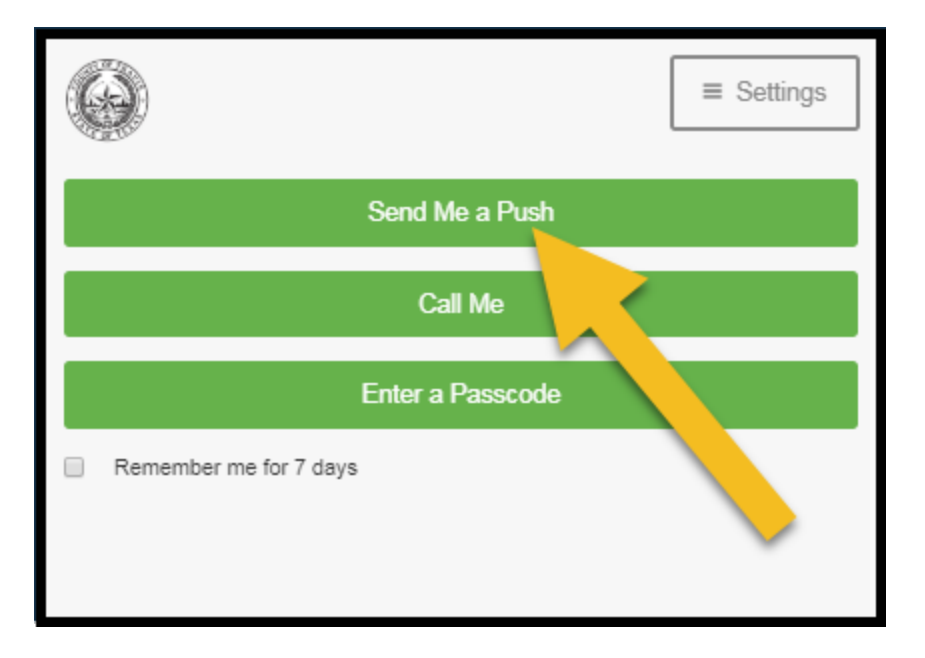

- Send Me a Push if you already have DUO Mobile installed on your phone, a notification will appear on the screen asking you to confirm the login attempt. Tap the green checkmark to confirm.
- Call Me This will call you with an automated message instructing you to press a key on your phone in order to complete the login process.
- iii. Enter a Passcode this will send you an SMS text with a one-time passcode that you enter in order to login.

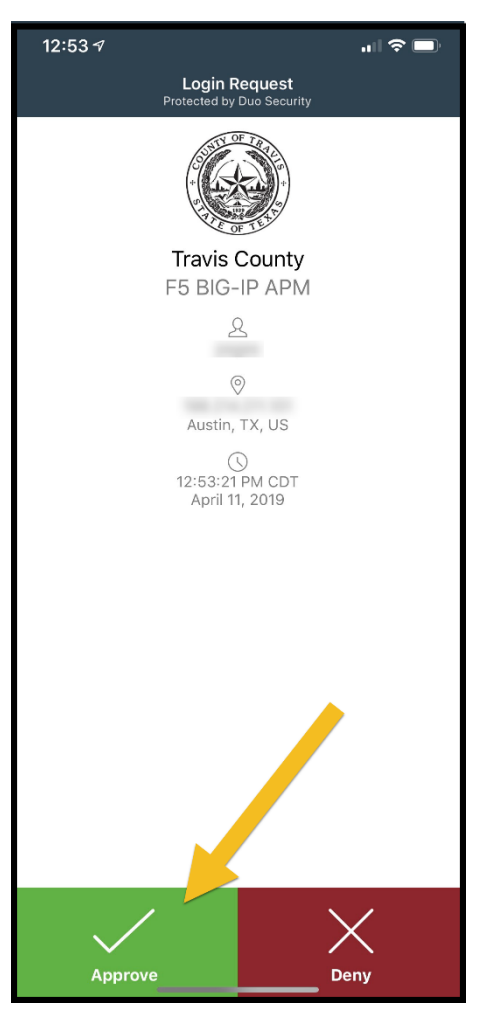

b. **NetIQ App:** When you click the Logon button, it will send a push notification to your phone. **You must Approve the authentication request on your phone**, and the LEAP portal will then log you in automatically.

| 3:58 🕫                                                                                                    | .ıl ≎ 10                                                                            |
|----------------------------------------------------------------------------------------------------|-------------------------------------------------------------------------------------|
| Authentication                                                                                                    | Requests                                                                            |
| Please accept the request if you<br>authentication. Else decline the r<br>system administrator about the a                                                                               | initiated the<br>equest and inform your<br>uthentication.                           |
| Pending Requests<br>User TRAVIS_AUTH en<br>127.0.0.1 requested the au<br>accept the request if you as<br>decline it and please in<br>administrator about the case<br>November 2, 2018 at | vent Radius Status (P<br>thentication rease<br>sked for otherwise<br>for our system |
| Accept                                                                                                    | Decline                                                                             |
|                                                                                                    |                                                                                     |

c. Personal Email: When you click the Logon button, an email will arrive immediately in your personal inbox with a 6 digit number. Enter that number in the "Email OTP" box and click Logon.

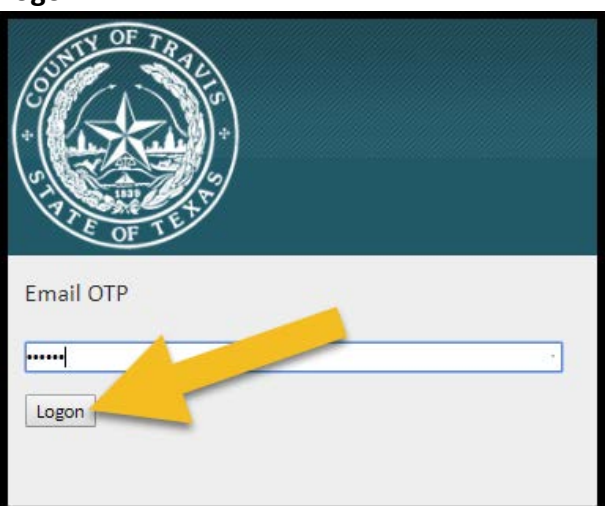

5. When logging in for the first time, you will be prompted to download and install the f5 Endpoint Inspection, which is the software that will scan your system and make sure it is safe before connecting to the Travis County network. Click Download.

| Endpoint Inspection                            |                                                         |
|------------------------------------------------|---------------------------------------------------------|
| Endpoint inspection client components required |                                                         |
| 1. Download and run the installer package.     |                                                         |
| Download 2. Click here when the instal, Ptes.  |                                                         |
| Skip Endpoint inspection                       |                                                         |
|                                                | Copyright © 2018 - Travis County - All rights reserved. |

(If you have already installed the Inspection software, skip to step 14)

6. Once the download completes, **click the package icon** either at the bottom of your browser window, or from your downloads folder.

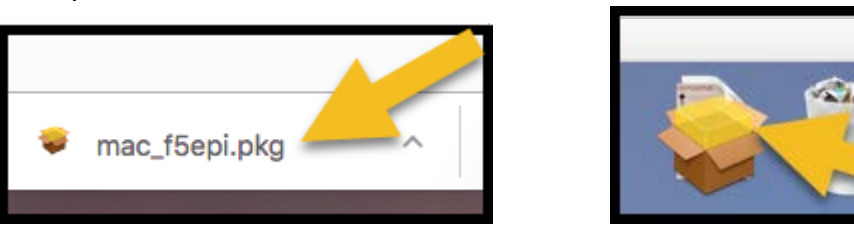

7. Next you will walk through the installation process. On the Introduction page, click Continue.

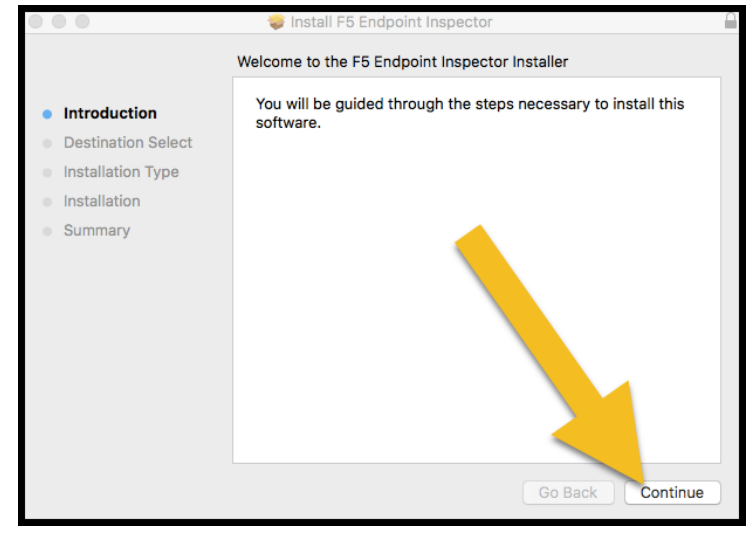

8. Select whether this will be installed just for your account, or for all users of the computer. Click Continue.

|                                                              | 🤯 Install F5 Endpoint Inspector                                       | - 100 I |
|--------------------------------------------------------------|-----------------------------------------------------------------------|---------|
|                                                              | Select a Destination                                                  |         |
| <ul> <li>Introduction</li> <li>Destination Select</li> </ul> | How do you want to install this software?                             |         |
| <ul><li>Installation Type</li><li>Installation</li></ul>     | Install for all users of this computer                                | IJ      |
| Summary                                                      | Install for me only                                                   |         |
|                                                              | Installing this software requires 34.2 MB of sp                       |         |
|                                                              | You have chosen to install this software for all up of this computer. |         |
|                                                              | Go Back Continue                                                      |         |

9. On the Installation Type page, click Install.

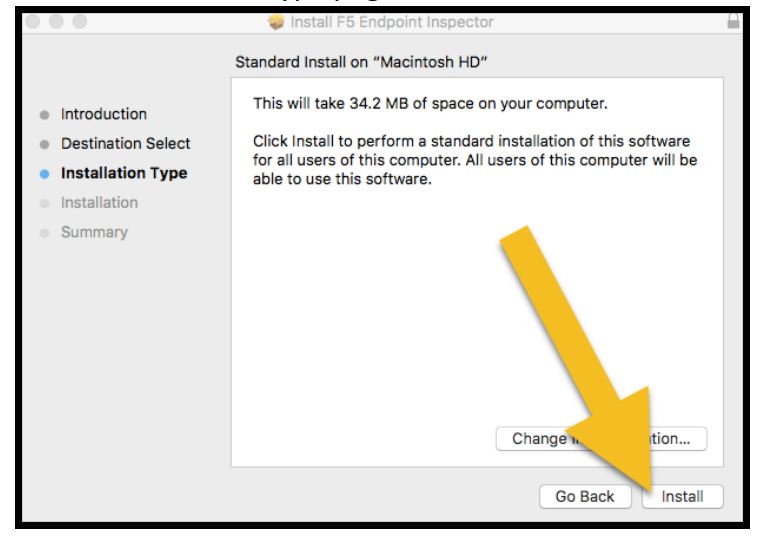

10. To complete the installation, enter your computer's password and click Install Software.

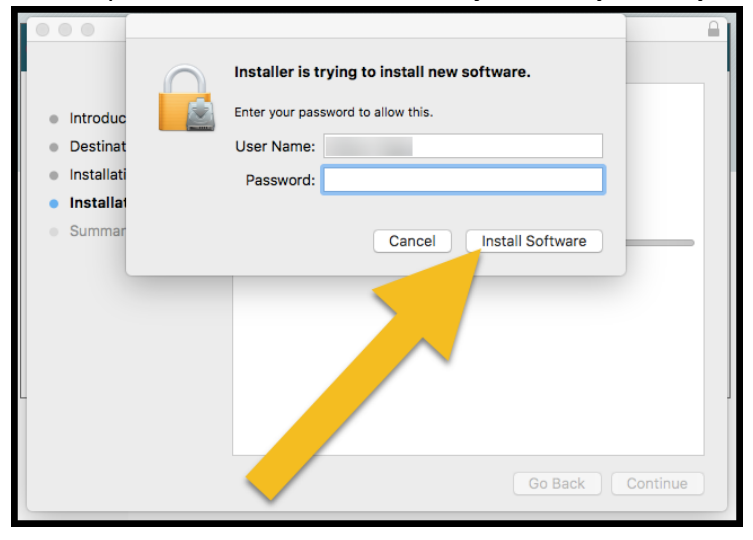

11. When installation is complete, click Close.

|                                                                                                    | 🥪 Install F5 Endpoint Inspector                                                                                                    |  |
|----------------------------------------------------------------------------------------------------|----------------------------------------------------------------------------------------------------|--|
| <ul> <li>Introduction</li> <li>Destination Select</li> <li>Installation Type</li> <li>Installation</li> <li>Summary</li> </ul> | Install F5 Endpoint Inspector The installation was completed successfully.  The installation was successful. The software was installed. |  |
|                                                                                                    | The software was installed.<br>Go Back Close                                                                                             |  |

12. You will be given the chance to move the f5 Endpoint Inspection installer into the trash. Click Move to

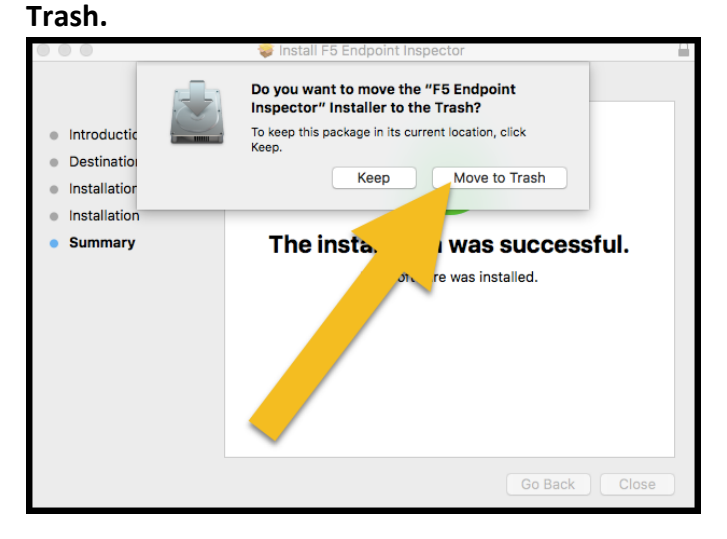

13. Next, go back to your browser and click the link in the Endpoint Inspection box that says "Click here when the installation completes"

| Endpoint Inspection                                                                       |                                                         |
|-------------------------------------------------------------------------------------------|---------------------------------------------------------|
| Endpoint inspection client components required 1. Download and run the installer package. |                                                         |
| Download                                                                                  |                                                         |
| 2. Click here when the installation completes.                                            |                                                         |
| Skip Endpoint ins,                                                                        |                                                         |
|                                                                                           | Copyright © 2018 - Travis County - All rights reserved. |
| ~                                                                                         |                                                         |

14. When f5 Endpoint requests permission to check your system, click the Start Inspection button.

| Browser needs permission     | on to start endpoint checks                                                   |
|------------------------------|-------------------------------------------------------------------------------|
| Select an option to continue | э.                                                                            |
| Start inspection             | Start endpoint inspection client components, and allow them to check imputer. |
| Skip Inspection              | ρ treese tinspection. Access may be denied or some resources ma, evailable.   |

15. When the confirmation box appears, click Allow.

| Copyright © 2018 - Travis County -                                 |
|--------------------------------------------------------------------|
| Do you want to allow this page to open "F5 Endpoint<br>Inspector"? |
| Cancel Allow                                                       |
|                                                                    |

16. When the Security Warning popup appears, click the top option to "Always allow inspection from this site"

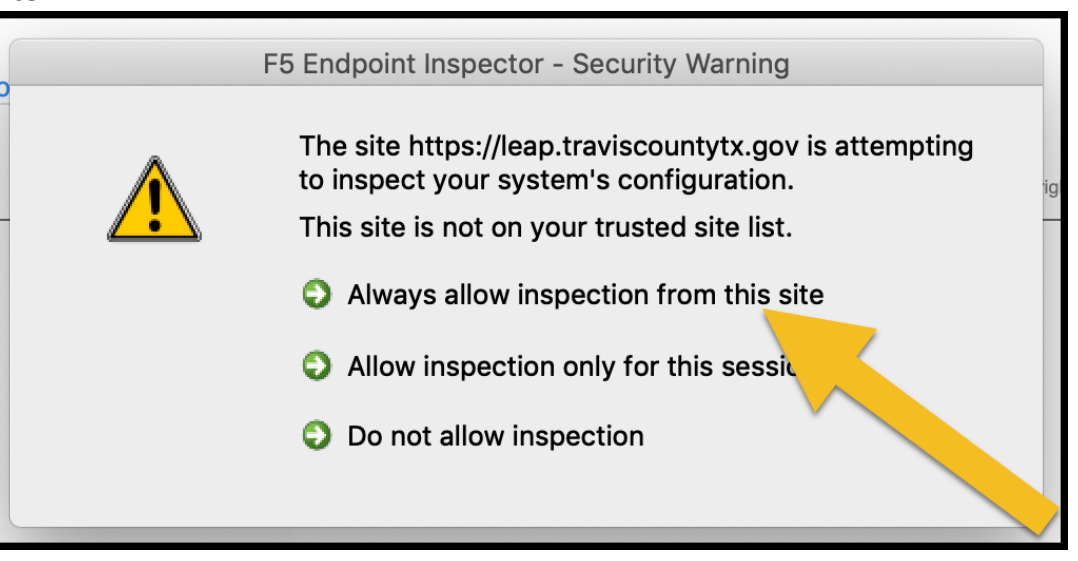

17. Note: If your system does not meet the criteria listed in the Requirements section above, you will not be allowed to login to LEAP. A pop-up window will display what is necessary for your computer to access LEAP, like below. Forward a screen shot of the message to your helpdesk to help remediate the issue.

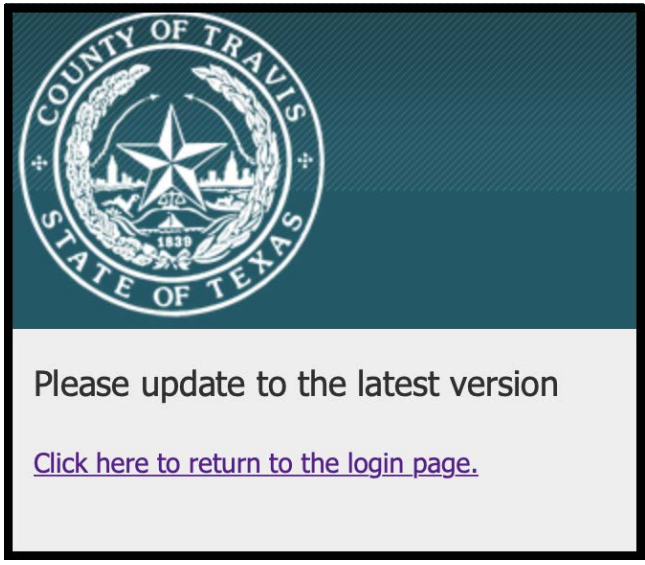

18. Once your system is inspected and approved, **you will be sent automatically into the LEAP portal** where you can remotely access your Travis County machines and internal sites/resources.

## Working In The Portal

Once you are logged into LEAP, there are several things you can do.

- 1. You can remotely access your desktop by clicking on the device name/tag number under the **Remote Desktop** section.
- 2. You can access internal Travis County resources like TravisCentral and ChangeGear under the **Self Service** section.
- 3. You can access internally shared sites under the **Collaboration** section.

|                                   |                 |                                  | Welcome to Travis County O Logout |
|-----------------------------------|-----------------|----------------------------------|-----------------------------------|
| 1                                 |                 |                                  | 🔍 Find Resource 🔞 Help            |
| Remote Desktop     Remote Desktop | N               | RDP Connection                   |                                   |
| The self-Service                  |                 |                                  |                                   |
| General Travis Central            | ChangeGear      | Employee Self-Service            | C Self-Service Portal             |
| cisco Self-Care Portal            |                 |                                  |                                   |
| Remote Apps                       |                 |                                  |                                   |
| VDI-Demo 3                        |                 |                                  |                                   |
| © Collaboration                   |                 |                                  |                                   |
| OWA (QA Environment)              | SharePoint 2016 | My Docs<br>OneDrive for Business | SharePoint<br>SharePoint 2013     |
| Hosted Content                    |                 |                                  |                                   |
| ITS Employee Handbook             |                 |                                  |                                   |

## Remote Desktop Access

1. Click on the device name/tag number under the Remote Desktop section.

| Remote Desktop         |                       |                       |
|------------------------|-----------------------|-----------------------|
| Remote Desktop         | ITS<br>Remote Desktop | RDP Connection        |
| Self-Service           |                       |                       |
| General Travis Central | ChangeGear            | Employee Self-Service |
| cisco Self-Care Portal |                       |                       |
| 🗑 Remote Apps —        |                       |                       |
|                        |                       |                       |

2. When the popup appears, click Allow.

| RDP Connection |                                                                    |  |
|----------------|--------------------------------------------------------------------|--|
| ChangeGear     | Do you want to allow this page to open "Microsoft Remote Desktop"? |  |
|                | Cancel Allow                                                       |  |
|                |                                                                    |  |

You must have the Microsoft Remote Desktop 8 client installed in order to use this feature of the LEAP portal. You can install this client through the Mac App Store.

| Business                                  | an de la secto de la companya de la companya de la companya de la companya de la companya de la companya de la                                                                                                    | GET               |
|-------------------------------------------|----------------------------------------------------------------------------------------------------|-------------------|
| Microsoft Remete Deuktop The Worker rect; |                                                                                                    | T 108 10101 5 0 5 |
|                                           | Construction     Construction     C |                   |

# Signing Out

When you are done working in LEAP, click the Logout button in the top right of the screen.

|                       |                        |                   | Welcome to Travis County | O Logout  |
|-----------------------|------------------------|-------------------|--------------------------|-----------|
| S TEL                 |                        |                   | Finc, sesourc            | ce 🔞 Help |
| () Remote Desktop     |                        |                   |                          |           |
| Remote Desktop        | Remote Desktop         | RDP Connection    |                          |           |
| Self-Service          |                        |                   |                          |           |
| Travis Central        | ChangeGear             | Employee SService |                          |           |
| C Self-Service Portal | cisco Self-Care Portal |                   |                          |           |
| Remote Apps           |                        |                   |                          |           |